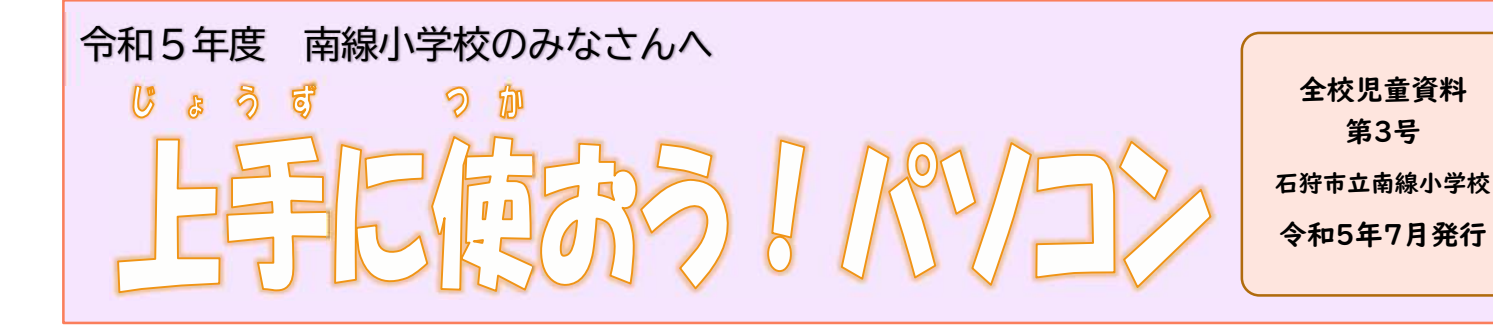

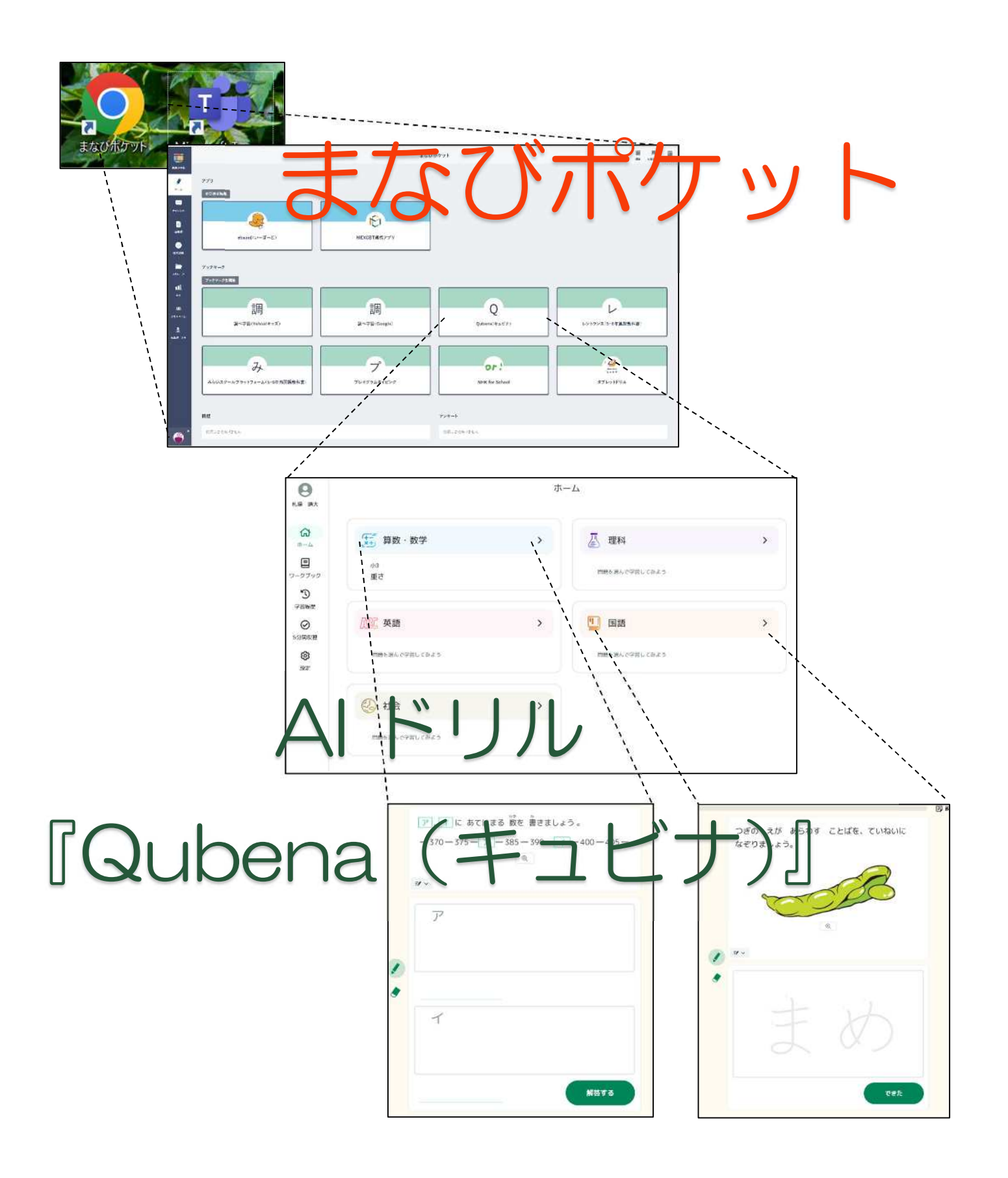

## 『まなびポケット』と、 AIドリル『Qubena (キュビナ)』

7月から、南線小学校に AI ドリル『Qubena (キュビナ)』が導入されました。夏休みに持ち帰ったタブ レット端末で、『Qubena (キュビナ)』を使ってみてください。夏休みが終わると、この『Qubena (キュ ビナ)』で宿題を出すことが増えます。

この AI ドリル『Qubena (キュビナ)』以外にも、『タブレットドリル』は今まで通り使えます。(すららドリルは使えなくなりました。)これらがかんたんに使えるよう、**『まなびポケット』**というショートカットをデスクトップに作りましょう。

## 1 『まなびポケット』をデスクトップにおこう。

| < >        |                  |                                                                                                    |              |
|------------|------------------|----------------------------------------------------------------------------------------------------|--------------|
| 074E74     | < すべてのチーム        | 2年 まなびポケット 投稿 ファイル メモ +                                                                                                    |              |
| 記<br>カレンダー | 南線小<br><b>2年</b> | + 新規 ∨ ビ 共有 ゆ リンクをコピー ± ダウンロード 圓 削除 キ                                                                                                    | ・上部に固定       |
| (8)        |                  | まなびポケット 🖉                                                                                                    |              |
| 7-4<br>@   | 【南線小】R5 2年生 …    | ✓ ☐ 名前 ∨ 3 更新日時 ∨ 3                                                                                                    | E新者 ∽        |
| ()<br>課題   | ホームページ           |                                                                                                    | 1.場 靖大       |
| Ð          | Class Notebook   | プレビュー                                                                                                    | 10 MI -117 5 |
| チャット       | 課題               | #有                                                                                                    |              |
|            | 成績               | in address in the second second secon |              |
| -          | Reflect          | リンクをコピー                                                                                                    |              |
| 270        | Insights         | アクセス許可の管理                                                                                                    |              |
| 125        |                  | ダウンロード 4                                                                                                    |              |
|            | チャネル             | 削除                                                                                                    |              |
|            |                  | 2. 1. 2. 1.  |              |
|            | まなびボケット          | 名前の変更                                                                                                    |              |
|            | 令和5年度 児童アンケート    | SharePoint で開く                                                                                                    |              |
|            |                  | 上部に固定                                                                                                    |              |
|            |                  | 移動                                                                                                    |              |
|            |                  | 74                                                                                                    |              |
|            |                  |                                                                                                    |              |
|            |                  | その他 >                                                                                                    |              |
|            |                  | 言羊細                                                                                                    |              |
|            |                  |                                                                                                    |              |
|            |                  |                                                                                                    |              |
|            |                  |                                                                                                    |              |

★学年のチームをひらきます。
①「まなびポケット」のチャネルをクリック
②上の「ファイル」をクリック
③『まなびポケット.url』を右クリック→メニューを出す
④ダウンロードをする。
これでダウンロードできました。

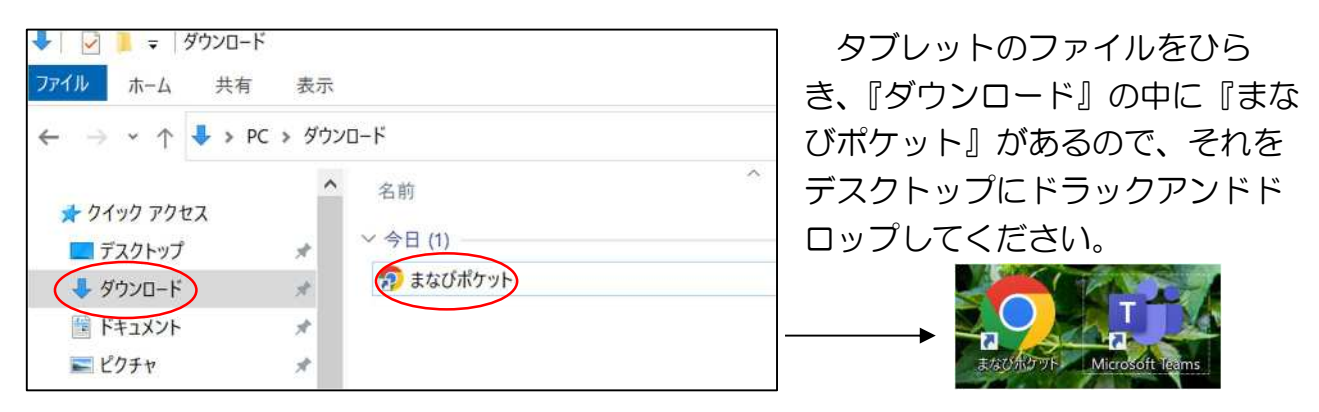

これで、デスクトップに『まなびポケット』ができました。

## 2『まなびポケット』にログインしよう。 ファイルのダウンロード - セキュリティの警告 ダブルクリックをすると。左のようなウィンドウが開きま このファイルを開きますか? す。問題ないので、『開く』をクリックして大丈夫。 名前: まなびポケット\_url 種類: 不明なファイルの種類 (このウィンドウが開かないようにするには、ダブルクリ 発信元: C:¥Users¥ ¥Desktop ックではなく、右クリック『プロパティ』→『全般』→一番 開く(O) キャンセル 下のセキュリティ『許可する』に<br /> 一をして OK をクリック。) ターネットのファイルは役に立ち 🚺 まなび ポケット 学校コードを入力します。 その後、サインインのアドレスとパスワードを入力します。 Microsoft Microsoft ← @ishied.onmicrosoft.com サインイン パスワードの入力 メール、電話、Skype パスワード アカウントにアクセスできない場合 -パスワードを忘れた場合 次へ これで、まなびポケットに入ることができました。

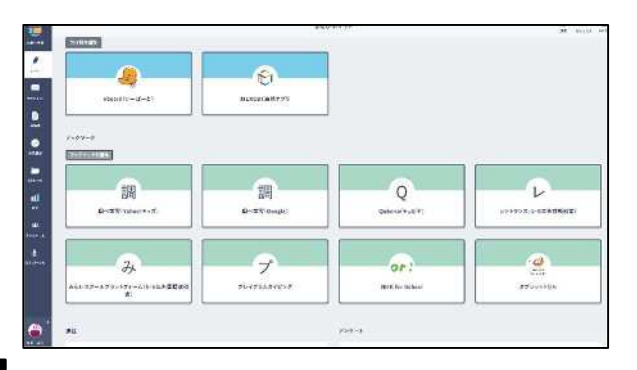

まなびポケットには AI ドリル『Qubena (キュビナ)』以外にも『タブレットドリル』 や『調べ学習』、『5・6年生の算数、外国語 の教科書』『タイピング練習』等のブックマー クがあります。ここにあるものは使ってもい いものです。 3 AIドリル 『Qubena (キュビナ)』にログインしよう。

★『まなびポケット』の『Qubena (キュビナ)』をクリックします。

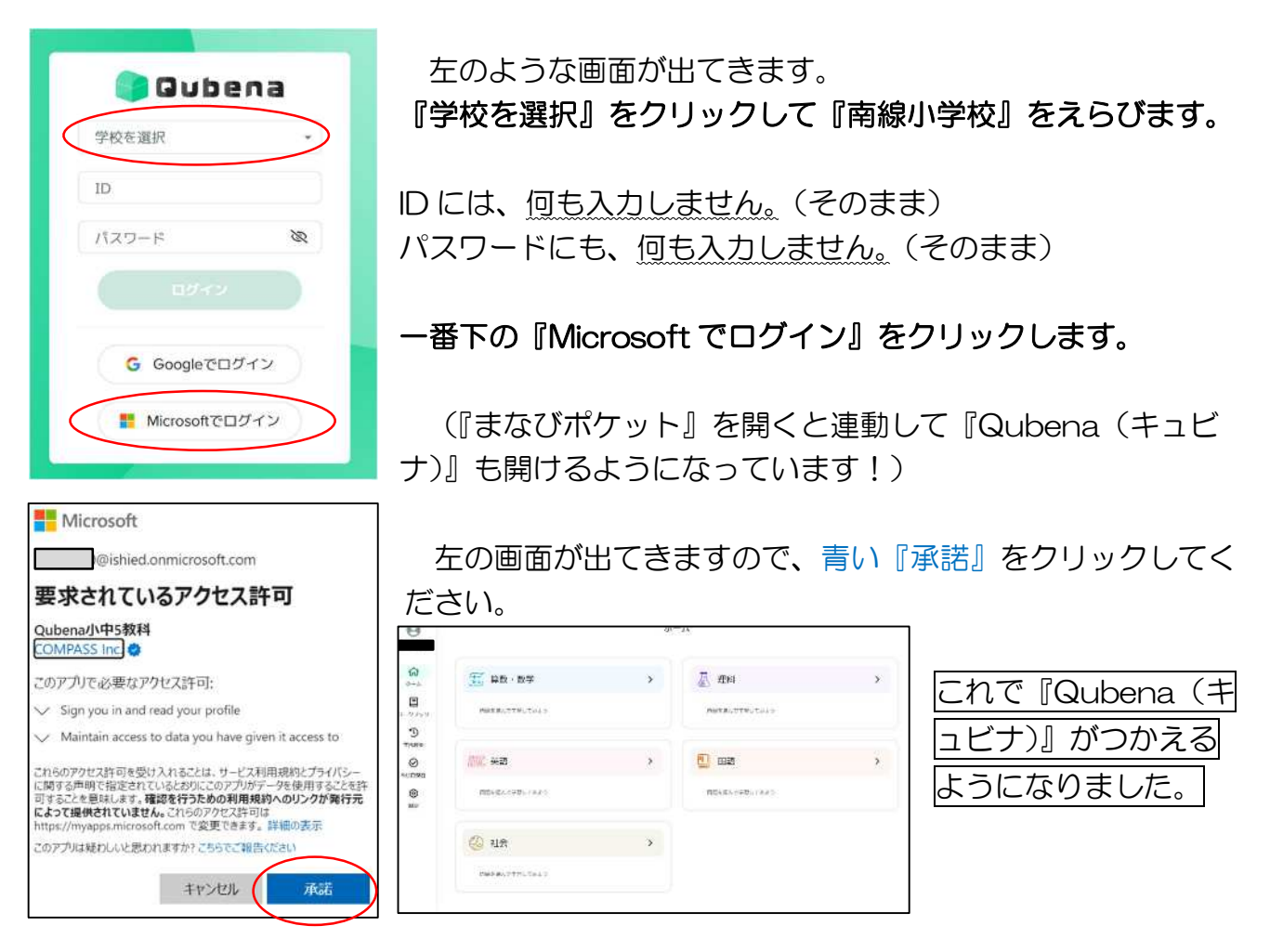

## 4 『Qubena (キュビナ)』をつかってみよう。

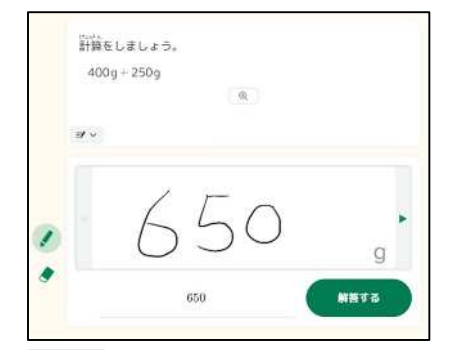

ŝ

л-л Е

)ークブック り 学習職歴

 $\bigcirc$ 

5分間復習

(3) 18/2 (1)自分でえらんでとりくんでみる。
 ①教科をえらぶ → ②学年をえらぶ → ③単元・内容をえらぶ → ④問題をえらぶ
 『はじめから』をクリックすると、問題がはじまります。
 解答はするときは「タッチペン」があると便利です。入力したものが、下に変換されます。(正しく変わらないときは消しゴムマークをつかって消してください。)

(2)『学習履歴』でふりかえってみる。いままでの問題の『O』『×』が一目でわかります。

(3) [5分間復習]

何度かとりくむと、AIが5分でとりくむ問題を出題してくれます。すき間の時間にやってみましょう。